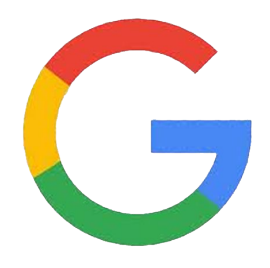

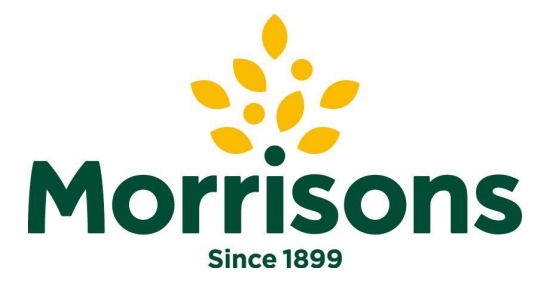

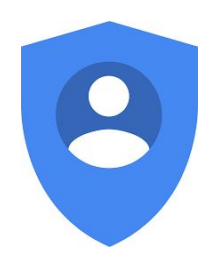

# Google account 'how to guide' Log-in Add an account

| Contents | Morrisons<br>Since 1899 |
|----------|-------------------------|
|          | •••••                   |

| Log on to a new account - New user            | Slide 3 |
|-----------------------------------------------|---------|
| Log in to an existing account - existing user | Slide 6 |
| Add an account                                | Slide 8 |

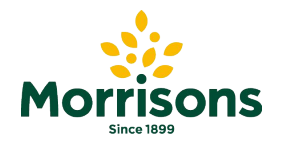

#### Log in to a new account

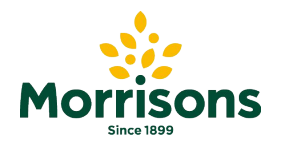

#### Log on to a new account

Step 1: log into Google accounts using the URL link: <u>https://accounts.google.com</u>

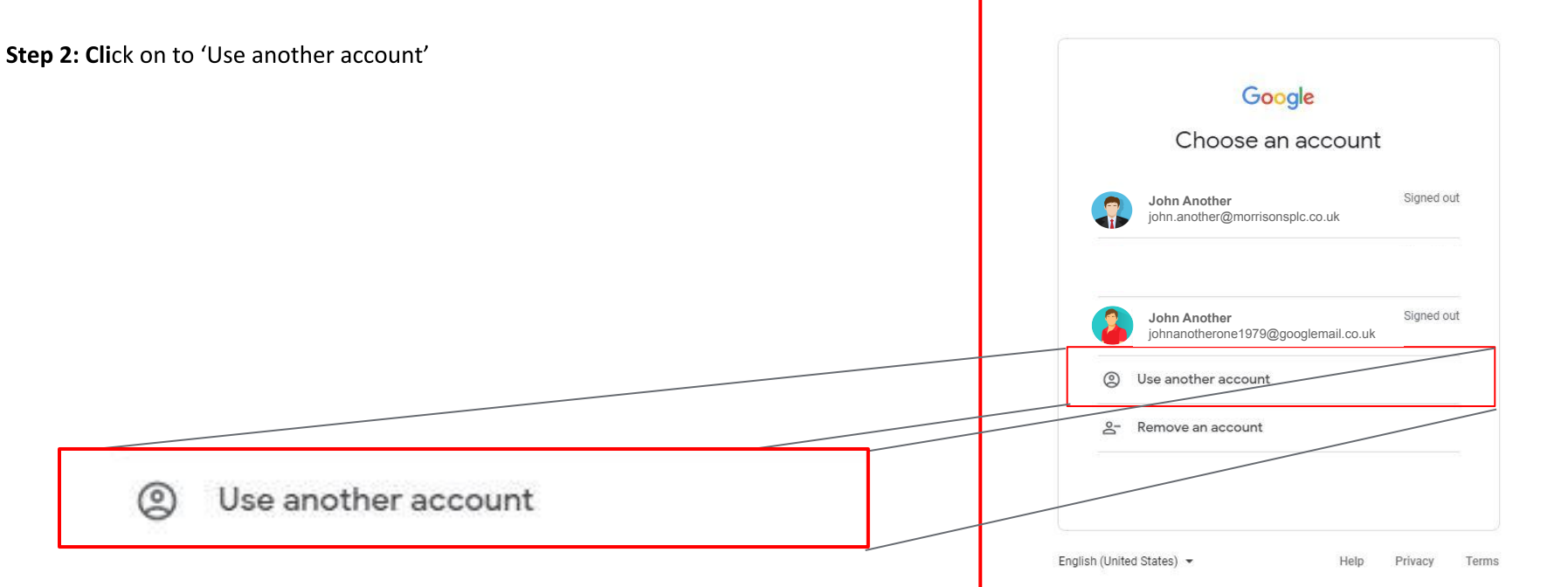

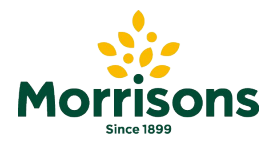

#### Log on to a new account

#### Step 3: Enter your Username and Password

Please note, the Google account referenced is your username used for Supplier Portal sign-in and will be in Google Account .... Q Search Google Account one of the following formats: This account is managed by morrisonsplc.co.uk. Learn more Home e.g. • John Another s123456\_abcdefgh@supplier.morrisons.com Personal info john.another@morrisonsplc.co.uk Privacy e.g. abc@partners.morrisonsplc.co.uk Data & personalisation **Google Account** Welcome, John Another Security Manage your info, privacy and security to make Google work better for y Google Google acy & John Another Security issues found Johnanotherone1979@googlemail.co.uk Welcome Sign in onalisation Signed out Protect your account now by reso Use your Google Account these issues (2) test. john.another@morrisons.co.uk e data in your Google Account Add account Sign out loose what activity is saved, to Email or phone Google experience Enter your password john.another@morrisons.co.uk B ..... & personalisation Secure account Forgot email? Forgot password? Next Not your computer? Use Guest mode to sign in privately. Take the Privacy Checkount storage Learn more . lln Create account Next

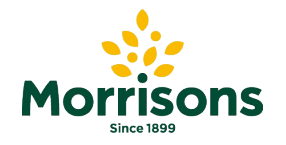

### Log in to your existing account

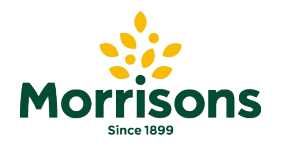

### Log on to your existing account

Step 1: log into your account using the following link: <u>https://accounts.google.com</u>

Please note, the Google account referenced is your username used for Supplier Portal sign-in Google and will be in one of the following formats: Choose an account e.g. s123456\_abcdefgh@supplier.morrisons.com John Another ned out ..... john.another@morrisonsplc.eo.uk e.g. abc@partners.morrisonsplc.co.uk John Another Signed out Signed out John Another johnapotherone1979@googlemail.co.uk john.another@morrisonsplc.co.uk 0 Use another account 0-Remove an account

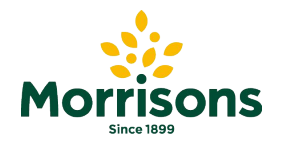

# Add your account

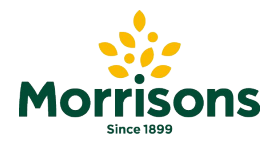

# Add your account

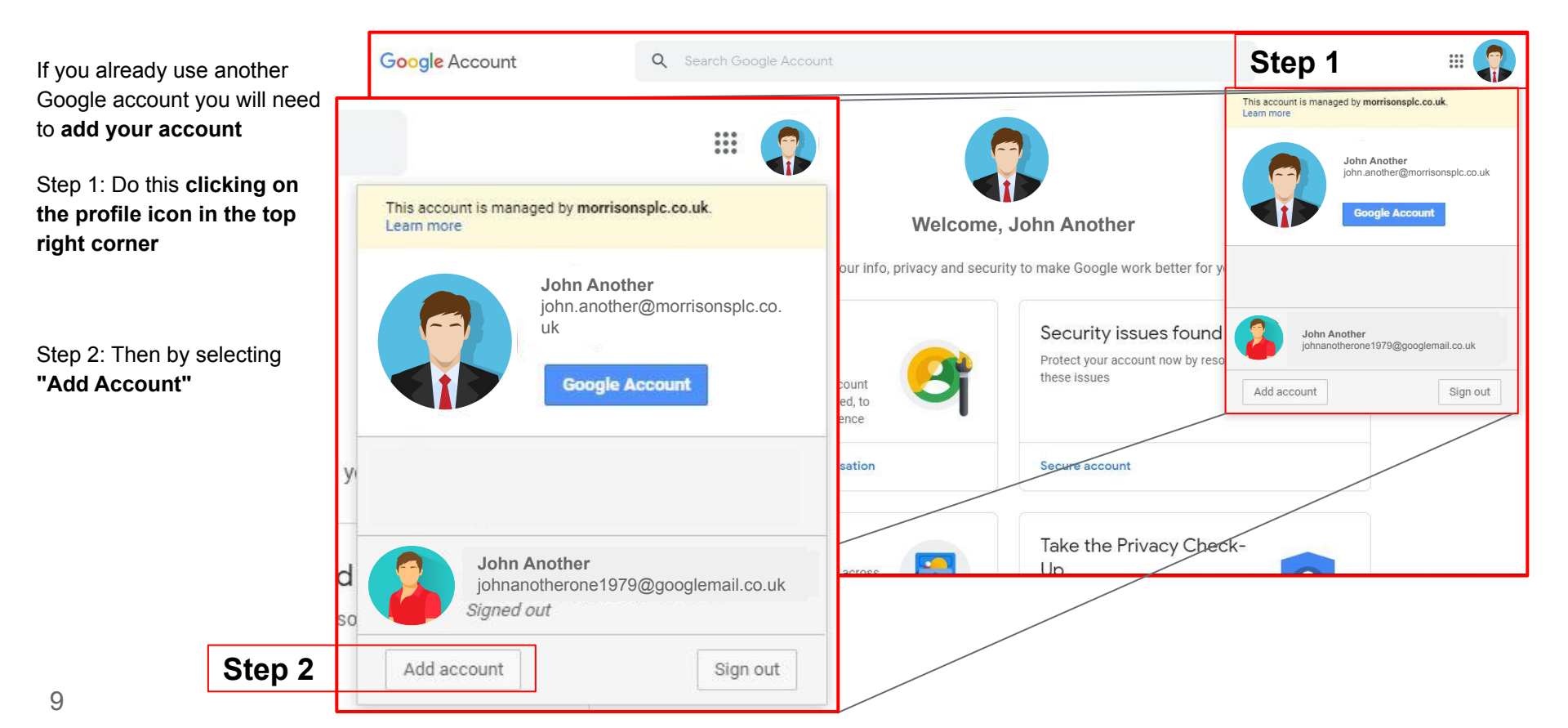

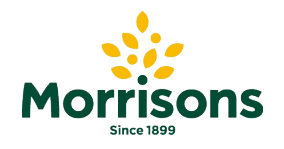

# Add your account

Step 3 will take you to the 'choose an account' screen where you can select a Google account.

Once you have selected the Google account -

Step 4 will ask if you can 'Enter your password'

Once complete, click 'Next'

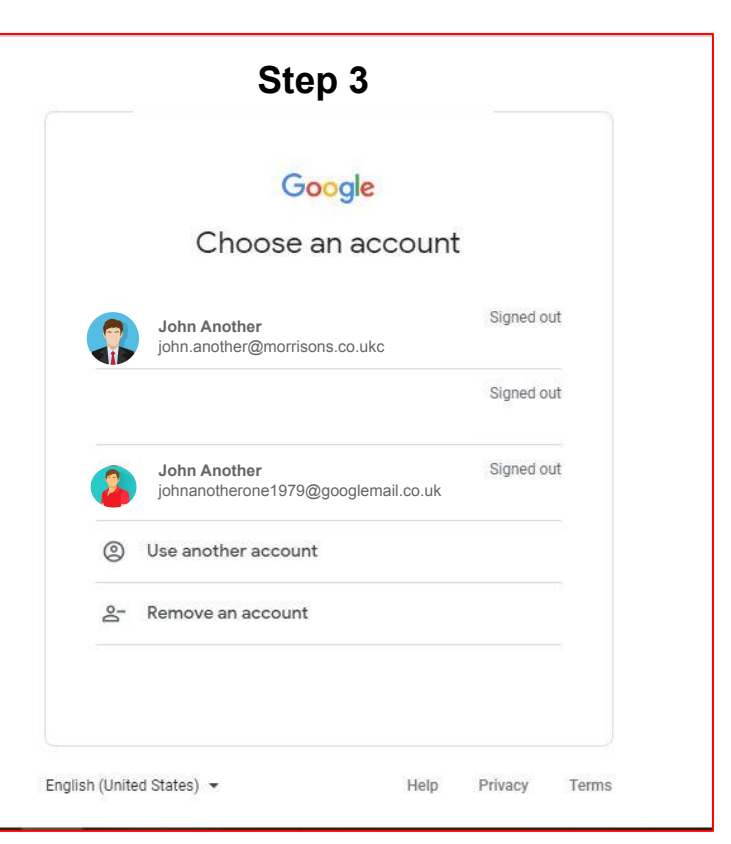

| Go                      | ogle            |          |       |
|-------------------------|-----------------|----------|-------|
| Hi                      | John            |          |       |
| john.another@r          | norrisons.co.uk |          |       |
| Forgot password?        | 1               | Next     |       |
| nijeh (United States) — | Holo            | Britanar | Torma |

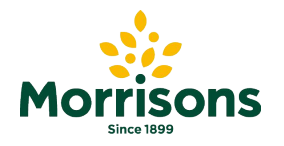

# Thank you